AiM Manuale Utente

Gestione di MyChron5/2T con Race Studio 3

Release 1.00

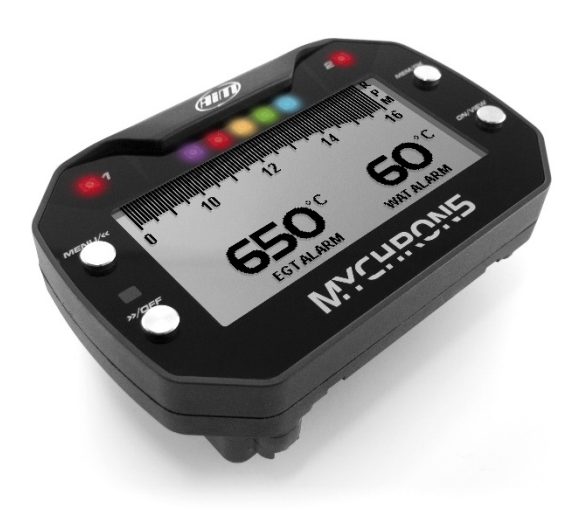

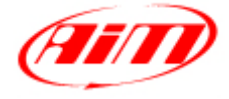

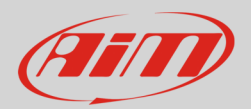

### 1 – Introduzione

MyChron5 si configura da tastiera. Race Studio 3 ti permette di compiere alcune operazioni:

- collegamento al PC
- aggiornamento firmware
- aggiornamento piste
- impostazioni personalizzate (settings) e gestione del logo
- Visualizzazione delle misure disponibili (Live Measures) e calibrazione
- scarico dati
- azzeramento e abilitazione/disabilitazione odometri

# 2 – Collegamento al PC via Wi-Fi

Il collegamento di MyChron5 al PC si può effettuare solo via Wi-Fi.

La connessione al Wi-Fi si può effettuare in due modi:

- direttamente dal PC (immagine sotto a sinistra):
  - o clicca sull'icona "Centro connessioni di rete e condivisione"
  - o scegli il tuo MyChron5 (identificato dal numero di serie)
  - o premi connetti
- dal software Race Studio 3 (immagine sotto a destra)
  - o clicca sull'icona Wi-Fi
  - scegli il tuo MyChron5 (identificato dal numero di serie)
  - o premi connect

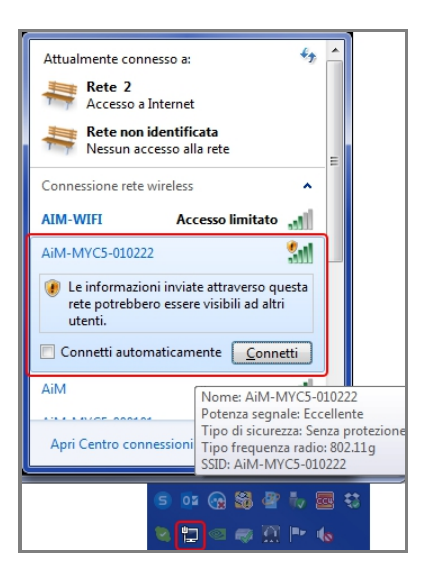

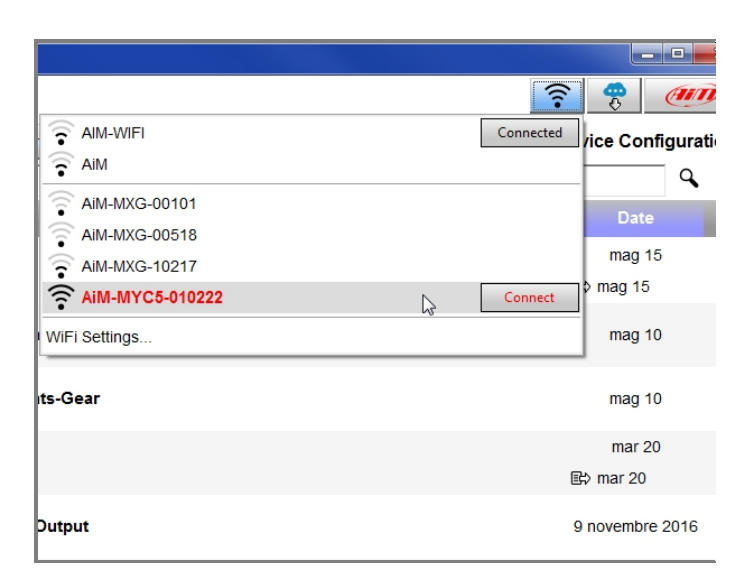

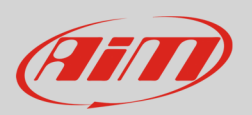

Una volta collegato, il software mostrerà l'immagine sotto

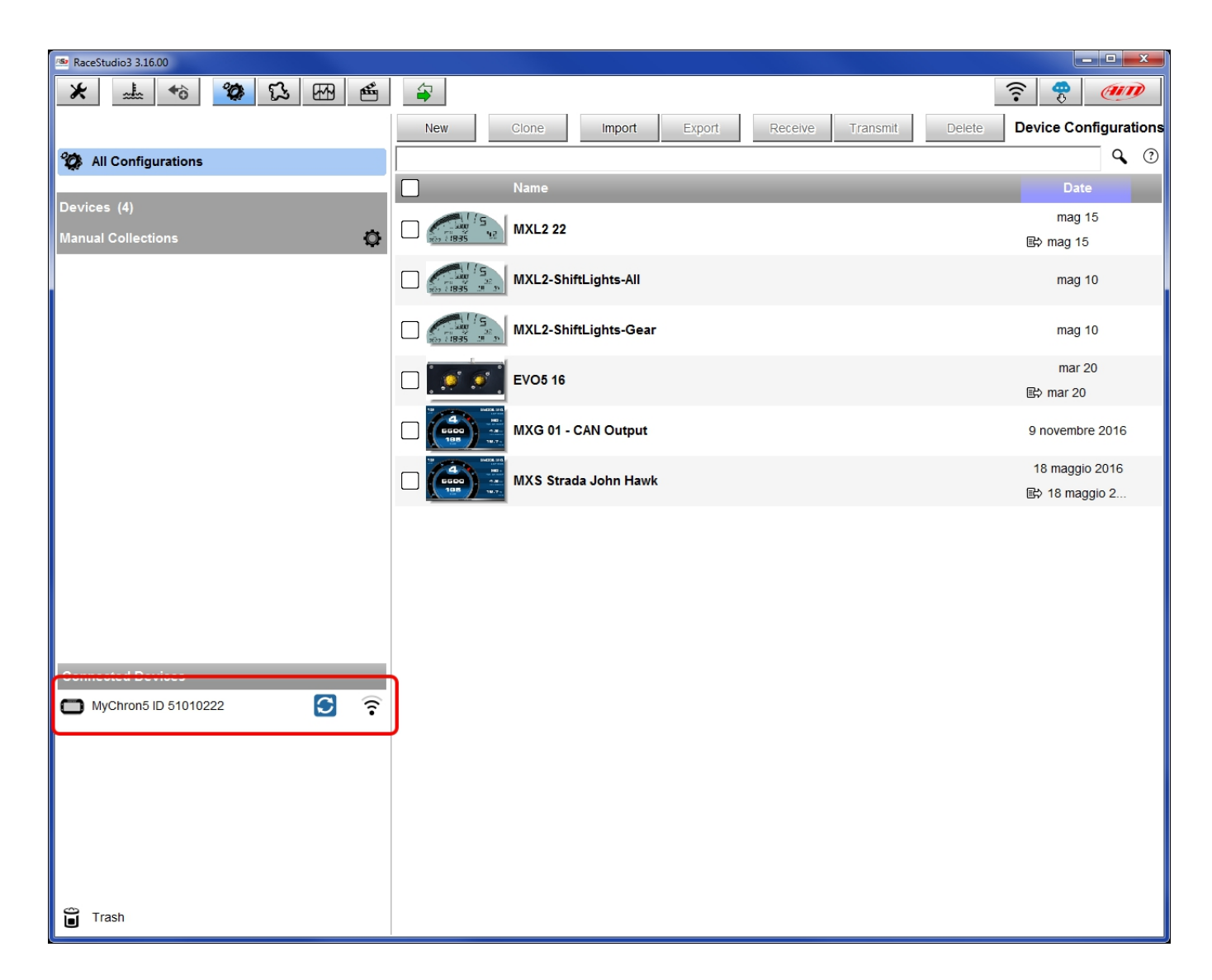

Cliccare su MyChron5 per accedere alle funzioni disponibili quando lo strumento è collegato.

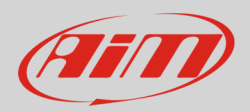

## 2.1 – Wi-Fi and Properties

Il layer "WiFi and properties" permette di impostare il Wi-Fi e personalizzare lo strumento. Per impostare l'WiFi:

- scegliere "WiFi Power Mode": "Auto" come mostrato sotto; in questo modo il Wi-Fi si spegnerà automaticamente quando la velocità GPS rilevata supererà i 10 km/h
- scegliere WiFi mode "Acccess Point" se si deve collegare un solo strumento ad un solo PC o "Existing Network" se si desiderano collegare più dispositivi o più computer.

Per personalizzare lo strumento:

- cambiare il nome a MyChron5 nella casella Device Name
- Inserire nome pilota, nome o numero del veicolo, tipo di campionato e tipo di test (Venue type).

Trasmettere le configurazioni a MyChron5 premendo "Transmit" Per azzerare tutti i campi premere "Refresh".

| 🕾 RaceStudio3 3.16.00      |                                                |                                     |          |
|----------------------------|------------------------------------------------|-------------------------------------|----------|
| * 🚣 畅 🍄 🔂 🖽 🖷              | <b>a</b>                                       |                                     | <u> </u> |
|                            |                                                | MyChron5 ID 51010222                |          |
| 🍘 All Configurations       | Live Measures Download WiFi and Properties Set | ings Tracks Odometers Logo Firmware |          |
|                            | Refresh Transmit                               |                                     |          |
| Devices (4)                | Davies                                         |                                     |          |
| Manual Collections 🔅       | Device                                         |                                     |          |
|                            | Device Name                                    | MyChron5 ID 51010222                |          |
|                            | WiFi                                           |                                     |          |
|                            | WiFi Power Mode                                | Auto                                | \$       |
|                            | WiFi Mode                                      | Access Point                        | \$       |
|                            | WiFi Network Name                              | AiM-MYC5-010222                     |          |
|                            | WiFi Password                                  |                                     | □ Show   |
|                            |                                                |                                     |          |
| Connected Devices          | Properties                                     |                                     |          |
| 🗂 MyChron5 ID 51010222 💽 🔶 | Racer Name                                     |                                     |          |
| MXL2 ID 4301285            | Vehicle Name or Number                         |                                     |          |
|                            | Championship                                   |                                     |          |
|                            | Venue Type                                     |                                     | \$       |
|                            |                                                |                                     |          |
| Trash                      |                                                |                                     |          |

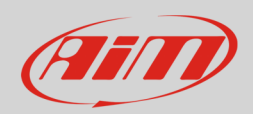

## 3 – Aggiornamento firmware

Entrando nel layer "Firmware" puoi avere informazioni su tuo dispositivo: ID, versione del firmware, booter e revisione dell'hardware (se esistente). Qualora altri moduli di espansione fossero connessi verranno visualizzate le medesime informazioni.

| RaceStudio3 3.16.00        |                                                                           |
|----------------------------|---------------------------------------------------------------------------|
| * 🚣 🏫 🕉 🔂 🗠                |                                                                           |
|                            | MyChron5 ID 51010222                                                      |
| 2 All Configurations       | Live Measures Download WiFi and Properties Settings Tracks Odometers Logo |
| -                          | Refresh Expansions List Firmware Updates                                  |
| Devices (4)                | Device MyChron5                                                           |
| Manual Collections 🔅       | Serial ID 51010222<br>Hardware revision                                   |
|                            | Booter version 01.23.22<br>Firmware version 01.24.60                      |
|                            |                                                                           |
|                            |                                                                           |
| Connected Devices          |                                                                           |
| 🗂 MyChron5 ID 51010222 🔂 🎅 |                                                                           |
|                            |                                                                           |
| Trash                      |                                                                           |

Se il pulsante e mostrato così vuol dire che sono disponibili aggiornamenti firmware o software. Per sapere se l'aggiornamento riguardi MyChron5 premi "Firmware Update". Si apre questa pagina: installare sempre la versione più recente. Nell'ultima colonna a destra puoi scaricare la release history del firmware/software che mostra tutti gli aggiornamenti pubblicati e le novità di ognuno.

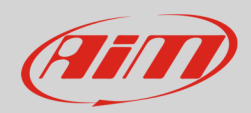

| 🕋 RaceStudio3 3.16.00 |      |         |                                           |            |               |
|-----------------------|------|---------|-------------------------------------------|------------|---------------|
| *                     | 4    |         |                                           |            | <u> ?</u>     |
| Connected Devices     |      | Downloa | ad Install SW Export Import Update Device |            |               |
| MyChron5 ID 51010222  | ((:- |         | Name                                      | On the web | On my PC Info |
|                       |      | Softwar | e                                         |            |               |
|                       |      |         | RaceStudio3                               | 3.16.00    | 3.16.00       |
|                       |      |         |                                           |            |               |
|                       |      | Firmwar | e                                         |            |               |
|                       |      |         | EVO4S                                     | 01.24.56   | 01.26.08      |
|                       |      |         | EVO5                                      | 01.24.56   | 01.26.08      |
|                       |      |         | MXG                                       | 01.24.54   | 01.26.08      |
|                       |      |         | MXL2                                      | 01.24.54   | 01.26.08      |
|                       |      |         | MXS                                       | 01.24.54   | 01.26.08      |
|                       |      |         | MXS Strada                                | 01.24.54   | 01.26.08      |
|                       |      |         | MyChron 5                                 | 01.24.60   | 01.24.62      |
|                       |      |         | SmartyCam HD                              | 01.03.64   | 01.03.60      |

Gli altri pulsanti hanno le seguenti funzioni:

- Download: scarica il firmware/software selezionato
- Install SW: permette di installare in un secondo momento il software scaricato (nell'esempio il software è già installato)
- Export: esporta il file di aggiornamento in una cartella del tuo PC.
- Import: importa il medesimo file
- Update Device: permette di installare in un secondo momento il firmware scaricato; nel caso vi siano più dispositivi connessi apparirà un menu a tendina che permette di scegliere quale aggiornare e– premendo "Other versions" quale versione di firmware installare come nell'immagine sotto.

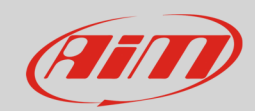

| 👒 RaceStudio3 3.16.00           |                         |                          |          |               |
|---------------------------------|-------------------------|--------------------------|----------|---------------|
| * *** ** ** ** **               |                         |                          |          | <u> ?</u>     |
| Connected Devices               | Download Install SW Exp | ort Import Update Device |          |               |
| 🗂 MyChron5 ID 51010222          | Name                    | SmartyCam HD             | the web  | On my PC Info |
|                                 | Software                | MyChron 5                |          |               |
| Firmware Upgrade For MyChron 5  |                         |                          | 3.16.00  | 3.16.00       |
| MyChron5 ID 51010222            | <b>C ?</b>              |                          |          |               |
|                                 |                         |                          |          |               |
|                                 |                         |                          | 01.24.56 | 01.26.08      |
|                                 |                         |                          | 01.24.56 | 01.26.08      |
|                                 |                         |                          | 01.24.54 | 01.26.08      |
| Firmware release Rel. Date      |                         |                          | 01.24.54 | 01.26.08      |
| 01.24.62 giu 20                 |                         |                          | 01.24.54 | 01.26.08      |
| 01.24.40 apr 11                 |                         |                          | 01.24.54 | 01.26.08      |
| 0 01.22.99 gen 16               |                         |                          | 01.24.60 | 01.24.62      |
|                                 |                         |                          | 01.03.64 | 01.03.64      |
| Update device to 01.24.62 Other | Versions Exit           |                          |          |               |
| <u></u>                         |                         |                          |          |               |
|                                 |                         |                          |          |               |

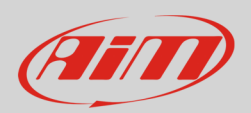

## 4 – Piste disponibili (Tracks)

Entrando nel layer "Tracks" il software mostra l'elenco delle piste già caricate nel MyChron5. Qui è possibile visualizzare:

- le piste disponibili
- cancellarne alcune dal dispositivo (selezionandole e premendo "Delete")
- cancellare tutte le piste presenti in MyChron5 (premendo "Delete All")
- aggiornare l'elenco se se ne sono aggiunte (premendo "Refresh")
- raggruppare più piste in un unico file (selezionandole e premendo "Save all")
- richiamare tutte le piste contenute in unico file (premendo "Load Saved")

Per maggiori informazioni relative alla gestione delle piste si veda il documento "Track Manager"

| 🕋 RaceStudio3 3.16.00                                                                  |          |            |                                                                                                  |                | ×     |
|----------------------------------------------------------------------------------------|----------|------------|--------------------------------------------------------------------------------------------------|----------------|-------|
| * 🚣 🏫 🏠 🕾 🖷                                                                            | 4        |            |                                                                                                  | <u></u>        | III)  |
|                                                                                        |          |            | MyChron5 ID 51010222                                                                             |                |       |
| 2 All Configurations                                                                   | Live Mea | asures Do  | ownload WiFi and Properties Settings Tracks Odometers Logo Firmware                              |                |       |
|                                                                                        | Refres   | sh C       | Delete All                                                                                       | Save All Load  | Saved |
| Devices (4)                                                                            |          |            |                                                                                                  |                |       |
| Manual Collections 🔅                                                                   | 1        | R          | <b>3-S Go Karts Villeneuve</b><br>Georgina, ON, Canada<br>Kart Track Paved                       | 3-S VIII ON    |       |
|                                                                                        | 2        | Ez.        | <b>333</b><br>Riga, Latvia<br>Kart Track Paved                                                   | 333            |       |
|                                                                                        | 3        | M<br>M     | <b>3-S Go Karts Schumacher</b><br>Georgina, ON, Canada<br>Kart Track Paved                       | 3S Schuma ON   |       |
|                                                                                        |          | R          | Three Sister Valley Circuit<br>Ashton In Makerfield, England, United Kingdom<br>Kart Track Paved | 3S Valley      |       |
|                                                                                        | 5        | $\bigcirc$ | <b>411 Motor Speedway</b><br>TN, United States<br>1/4 mi Oval Paved                              | 411 Seymour TN |       |
|                                                                                        | 6        | $\bigcup$  | <b>4 Way Kartway</b><br>SC, United States<br>1/6 mi Oval Paved                                   | 4WayLoris SC   |       |
| Connected Devices           MyChron5 ID 51010222         Image: Content of the sectors | 7        | $\bigcirc$ | <b>5150 Speedway</b><br>Tibury East, ON, Canada<br>1/8 mi Oval Dirt                              | 5150 Spdy ON   |       |
|                                                                                        | 8        | Ĵ          | Kartodromo 5 Caminos<br>San Pedro Cholula(Puebla), Mexico<br>Kart Track Paved                    | 5CAMINOS       |       |
| Trash                                                                                  | 9 G      | ß          | Kartodromo 7 Puentes<br>Rancagua, Chile<br>Kart Track Paved                                      | 7 Puentes      | Ţ     |

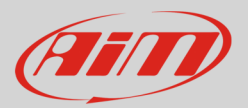

## 5 – Gestione del logo

Entrando nel layer "Logo" puoi caricare il logo sul display di MyChron5 e visualizzarlo all'accensione. Si utilizzino sempre le versioni di Windows™ più recenti che contengono librerie grafiche aggiornate Per caricare un'immagine:

- cercarla nel PC (premendo "Select" ed esplorando il PC)
- trasmetterla al MyChron5 (premendo "Transmit")
- mostrarla sul display di MyChron5 (premendo "Show on device")

Per trasmettere un'immagine da un MyChron5 ad un altro:

- collegare il MyChron5 da cui si vuole prendere l'immagine e riceverla (premendo "Receive")
- salvarla (premendo "Save" in basso)
- collegare il MyChron5 cui si vuole trasmettere l'immagine,
- cercare l'immagine salvata (Premendo "Select) e trasmetterla (premendo "Transmit").

Per cancellare un'immagine dal display premere "Clear".

Per dare uno sfondo nero premere "Black bkgnd". Il cursore "Threshold" serve a regolare l'intensità dei bianchi e dei neri nelle immagini, che vengono automaticamente convertite in bianco e nero.

| RaceStudio3 3.16.00    |                                                  |                                  |
|------------------------|--------------------------------------------------|----------------------------------|
| * 🚣 🏫 🕸 🖽 🖷            | <b>\$</b>                                        | <u></u>                          |
|                        | l≽ M                                             | yChron5 ID 51010222              |
| 2 All Configurations   | ve Measures Download WiFi and Properties Setting | s Tracks Odometers Logo Firmware |
|                        | Select Receive Transmit Show C                   | On Device                        |
| Devices (4)            |                                                  |                                  |
| Manual Collections     |                                                  |                                  |
|                        |                                                  |                                  |
|                        |                                                  |                                  |
|                        |                                                  |                                  |
|                        |                                                  |                                  |
|                        |                                                  |                                  |
|                        |                                                  |                                  |
|                        |                                                  |                                  |
|                        |                                                  |                                  |
|                        |                                                  |                                  |
| Connected Devices      |                                                  |                                  |
| 🖸 MyChron5 ID 51010222 | Display size: 268x128                            |                                  |
| 🛆 MXL2 ID 4301285      | Image size: 202x98                               | threshold                        |
|                        |                                                  |                                  |
| Trash                  | Black bkgnd                                      | Clear Save                       |

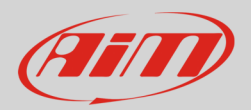

#### 6 – Live Measures

Collegandosi a MyChron5 si viene automaticamente indirizzati al layer "Live Measures", nel quale sono mostrati in tempo reale i valori dei principali canali di MyChron5. Qui è possibile:

- Calibrare/auto-calibrare i sensori che lo necessitino premendo i relativi tasti
- mostrare il valor in mV dei canali che lo permettano (premendo Mv Values)

Questa pagina permette anche di fare un controllo generale sulle funzionalità dello strumento.

- Premendo "Blink" le shift light lampeggiano nei diversi colori confermando la connessione di MyChron5 con il PC utile nel caso in cui più strumenti siano disponibili alla connessione
- Premendo "Start Live Measures" si avvia visualizzazione in tempo reale dei canali disponi bili
- Premendo "Start recording" e poi "Stop Recording" si forza l'inizio e la fine di un'acquisizione. È poi possibile scaricare il file in modo da verificare che tutto funzioni.

| RaceStudio3 3.16.00        |                      |                         |            |                            |                | - • ×   |
|----------------------------|----------------------|-------------------------|------------|----------------------------|----------------|---------|
| * 🚣 😚 🍄 🔂 🖽 🖻              | <b>4</b>             |                         |            |                            | ((•            |         |
|                            |                      |                         | MyCh       | ron5 ID 51010222           |                |         |
| 2 All Configurations       | Live Measures Downle | oad WiFi and Properties | Settings T | racks Odometers Logo Firmw | are            |         |
|                            | Stop Live Measures   | Auto Calibrate Calibra  | te mV Valu | ues                        | Start Recordin | g Blink |
| Devices (4)                | Lap Time             | 0:00.000 (0)            |            | Logger Temperature         | 91.7           | F       |
|                            | AccelerometerX       | -0.91                   | g          | AccelerometerY             | 0.38           | g       |
|                            | AccelerometerZ       | -0.01                   | g          | GyroX                      | 0.6            | deg/s   |
|                            | GyroY                | -0.6                    | deg/s      | GyroZ                      | 0.6            | deg/s   |
|                            | Int Batt Voltage     | 3.9                     | V          | RPM                        | 0              | rpm     |
|                            | Calculated_Gear      |                         | #          | iGPS                       | GPS Good       |         |
|                            | T Acqua              | 87.9                    | F          | Generico 0_100             | 38.38          | %       |
|                            | Freno                | 0.00                    | %          | Acceler                    | 9.20           | %       |
| Connected Devices          |                      |                         |            |                            |                |         |
| 🗂 MyChron5 ID 51010222 🖸 穼 |                      |                         |            |                            |                |         |
| 🛆 MXL2 ID 4301285          |                      |                         |            |                            |                |         |
|                            |                      |                         |            |                            |                |         |
| Trash                      |                      |                         |            |                            |                |         |

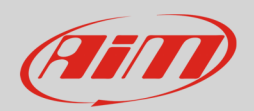

### 7 – Download

Entrando nel layer "Download" è possibile scaricare i dati. Tutti i dati registrati sono mostrati. L'elenco mostrat i file raggruppati per settimane e giorni.

Per scaricare i dati:

- Selezionare i file destinati al download
- cliccare "Download"
- se il collegamento a MyChron5 avviene mentre lo strumento è in acquisizione utilizzare il tasto "Refresh List" per essere certo di scaricare anche gli ultimi dati aquisiti

Di default i file scaricati non vengono più mostrati. Per mostrarli premere "Unhide Downloaded": i file saranno etichettati come "Already downloaded"

Per eliminare un file selezionarlo e premere "Delete".

L'icona di impostazione, accanto al tasto "Refresh List" permette di decidere come salvare i dati, quali informazioni scaricare (Settings...") e di cancellare la memoria di MyChron5 (Format Memory.)

I dati si possono salvare in diversi modi:

- "Do not merge sessions": crea un file per ciascuna sessione.
- "Merge Sessions of the same day":crea un unico file per le sessioni con la stessa data.
- "Merge all sessions": crea un file per ogni sessione scaricata.

Le opzioni che compaiono nel menu **non** comprendono quella in uso.

| RaceStudio3 3.16.00  |                        |                                    |                       |              | <b>- x</b> |  |  |  |
|----------------------|------------------------|------------------------------------|-----------------------|--------------|------------|--|--|--|
| * 🚣 🏫 🍄 🖾 🗠          |                        |                                    |                       | <b>?</b>     | 111)       |  |  |  |
|                      |                        | MyChron5 ID 51010222               |                       |              |            |  |  |  |
| 2 All Configurations | Live Measures Download | WiFi and Properties Settings Track | s Odometers Logo Firm | ware         |            |  |  |  |
|                      | Download Unhide Down   | loaded Delete                      |                       | Refresh List | t 😳        |  |  |  |
| Devices (4)          |                        |                                    |                       |              |            |  |  |  |
| Manual Collections   |                        | 1 selected 11.2 kBytes             |                       |              |            |  |  |  |
|                      | $\checkmark$           | giu 25                             | 1 selected 11         | 1.2 kBytes   |            |  |  |  |
|                      | $\bigtriangledown$     | lug 01                             | I selected II         | 1.2 KDytes   |            |  |  |  |
|                      | $\checkmark$           | yesterday 15:35                    | 1                     |              |            |  |  |  |
|                      | 1                      | 0                                  | a_0228.xrz            | 12 kB        |            |  |  |  |
|                      |                        | yesterday 15:35                    | 1                     |              |            |  |  |  |
|                      | 2                      | 0                                  | a_0227.xrz            | 14 kB        |            |  |  |  |
|                      |                        | yesterday 08:34                    | 1                     |              |            |  |  |  |
|                      | 3                      | (? Already Downlos                 | aded a_0288.xrz       | 19 kB        |            |  |  |  |
|                      |                        |                                    |                       |              |            |  |  |  |
|                      |                        |                                    |                       |              |            |  |  |  |
| Trash                |                        |                                    |                       |              |            |  |  |  |

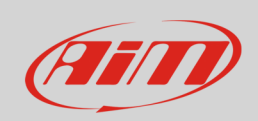

Per scegliere le informazioni da scaricare selezionare l'opzione "Settings".

|                                | x   |
|--------------------------------|-----|
| <b>?</b>                       |     |
|                                |     |
| Logo Firmware                  |     |
| Refresh List                   | t 🔯 |
| Do not merge sessions          |     |
| Merge sessions of the same day |     |
| Settings                       |     |
| Format Memory                  |     |
|                                |     |

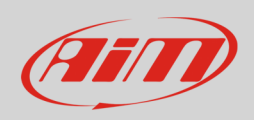

Il pannello che compare presenta quattro layer:

- **Download Data** (immagine sotto a sinistra): il layer presenta due sottolayer:
  - Folder Structure: il percorso di defualt è mostrato in alto; l'utente può cambiare la cartella di destinazione ("Change"); selezionando i dati di ciascuna sessione il software struttura automaticamente le sottocartelle. Per copiare i dati salvati in un'altra cartella selezionare "Copy downloaded data to another folder"
  - File Name : analogamente al precedente il nome del file è mostrato in alto ed è possibile modificarlo selezionando e de-selezionando i campi disponibili.
- **Download Movies** (immagine sotto a destra): funziona come il precedente; se si desidera utilizzare le stesse impostazioni abilitare "use same settings as Download Data".

| 🔊 Data Download Pr | eferences              |                        | ×          |
|--------------------|------------------------|------------------------|------------|
| Download Data      | Download Movies        | Download Venue Types   | Advanced   |
| Root folder for do | wnload                 |                        |            |
| C:/AIM_SPO         | RT/RaceStudio3/use     | er/data/               | Change     |
| Folder Structu     | File Name              |                        |            |
| Enable and mov     | /e fields to create p  | roper folder structure |            |
| Example: Date/     | Racer/Vehicle          |                        |            |
|                    | Date                   |                        | •          |
|                    | Racer                  |                        | • •        |
| $\checkmark$       | Vehicle                |                        | • •        |
|                    | Championship           | 0                      | • •        |
|                    | Track                  |                        | <b>▲ ▼</b> |
|                    | Venue Type             |                        | • •        |
|                    | Custom Text            | 1                      | • •        |
|                    | Custom Text 2          | 2                      | •          |
| Copy downloa       | ded data to another fo | lder                   |            |
|                    |                        | ОК                     | Cancel     |
|                    |                        |                        |            |

| Data Download Preferences            |                           | ×                |  |  |  |  |  |  |
|--------------------------------------|---------------------------|------------------|--|--|--|--|--|--|
| Download Data Download Movie         | Download Venue Types      | Advanced         |  |  |  |  |  |  |
| Use same settings as "Download Data" |                           |                  |  |  |  |  |  |  |
| Root folder for download             |                           |                  |  |  |  |  |  |  |
| C:/AIM_SPORT/RaceStudio3/            | user/data/                | Change           |  |  |  |  |  |  |
| Folder Structure File Name           |                           |                  |  |  |  |  |  |  |
| Enable and move fields to create     | e proper folder structure |                  |  |  |  |  |  |  |
| Example: Date/Racer/Vehicle          |                           |                  |  |  |  |  |  |  |
| ✓ Date                               |                           | <b>→</b>         |  |  |  |  |  |  |
| Racer                                |                           | • •              |  |  |  |  |  |  |
| Vehicle                              |                           | • •              |  |  |  |  |  |  |
| Champions                            | hip                       | ▲ <del>▼</del> ≡ |  |  |  |  |  |  |
| Track                                |                           | • •              |  |  |  |  |  |  |
| Venue Typ                            | 0e                        | • •              |  |  |  |  |  |  |
| Custom Tex                           | dt 1                      | • •              |  |  |  |  |  |  |
| Custom Tex                           | dt 2                      | • •              |  |  |  |  |  |  |
| Copy downloaded data to anothe       | r folder                  |                  |  |  |  |  |  |  |
|                                      |                           |                  |  |  |  |  |  |  |
|                                      |                           |                  |  |  |  |  |  |  |
|                                      | ОК                        | Cancel           |  |  |  |  |  |  |

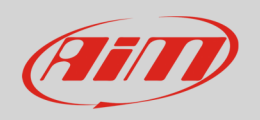

- **Download Venue Types** (immagine sotto a sinistra): è possibile abilitare/disabilitare le etichette che appariranno nella finestra di download scegliendole tra le seguenti.
- **Advanced**: Advanced: l'utente può scegliere il comportamento della finestra di download ed i formati addizionali di esportazione dei dati.

| 🤷 Data Download Pre | eferences             |              |          |            | x |
|---------------------|-----------------------|--------------|----------|------------|---|
| Download Data       | Download Movies       | Download Ven | ue Types | Advanced   |   |
| Enable the fields   | that will appear in d | ownload wind | DW       |            |   |
| $\checkmark$        | Generic testi         | ng           |          |            | Â |
| $\checkmark$        | Qualifying tes        | ling         | Qualifyi | ng testing |   |
|                     | Warm-up               |              | Wa       | rm-up      |   |
| $\checkmark$        | Race                  |              | R        | ace        |   |
|                     | Heat Race             |              |          |            | = |
|                     | 1st Race              |              |          |            | - |
|                     | 2nd Race              |              |          |            |   |
|                     | Superpole             |              |          |            |   |
|                     | Pre-final             |              |          |            |   |
|                     | Final                 |              |          |            |   |
|                     | 1st Final             |              |          |            |   |
|                     | 2nd Final             |              |          |            |   |
|                     | Practice 1            |              |          |            |   |
|                     | Practice 2            |              |          |            |   |
|                     | Practice 3            |              |          |            |   |
|                     | Practice 4            |              |          |            |   |
|                     | Qualifying            |              |          |            |   |
|                     | Qualifying 2          | 2            |          |            | - |
|                     |                       |              | ОК       | Cancel     |   |

| Data Download Preferences                 |          |             | ×        |  |  |  |  |  |  |
|-------------------------------------------|----------|-------------|----------|--|--|--|--|--|--|
| Download Data Download Movies             | Download | Venue Types | Advanced |  |  |  |  |  |  |
| Download Window Behaviour                 |          |             |          |  |  |  |  |  |  |
| Autoselect downloadable files             |          |             |          |  |  |  |  |  |  |
| ☑ Skip selection of one only lap sessions |          |             |          |  |  |  |  |  |  |
| Merge all files                           | \$       |             |          |  |  |  |  |  |  |
| Additional Export Formats                 |          |             |          |  |  |  |  |  |  |
| CSV (Comma Separated Values)              |          |             |          |  |  |  |  |  |  |
| □ MatLab                                  |          |             |          |  |  |  |  |  |  |
| Google KML                                |          |             |          |  |  |  |  |  |  |
| DIAdem                                    |          |             |          |  |  |  |  |  |  |
|                                           |          |             |          |  |  |  |  |  |  |
|                                           |          |             |          |  |  |  |  |  |  |
|                                           |          |             |          |  |  |  |  |  |  |
|                                           |          |             |          |  |  |  |  |  |  |
|                                           |          |             |          |  |  |  |  |  |  |
|                                           |          | ОК          | Cancel   |  |  |  |  |  |  |

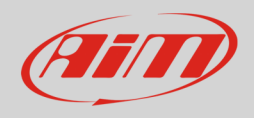

## 8 – Settings

Entrando nel layer "Settings" è possibile:

- impostare il formato di data ed ora del sistema, che è già sincronizzato con il segnale GPS
- scegliere il colore della luce di retroilluminazione del display
- attivare/disattivare la visione notturna del display

Per trasmettere queste impostazioni a MyChron5 premere "Transmit".

| RaceStudio3 3.16.00    |                                                                              |                |  |  |  |  |  |
|------------------------|------------------------------------------------------------------------------|----------------|--|--|--|--|--|
| * <u>*</u> ** ** ** ** | <b>4</b>                                                                     | <u> </u>       |  |  |  |  |  |
|                        | MyChron5 ID 51010222                                                         |                |  |  |  |  |  |
| 2 All Configurations   | Live Measures Download WiFi and Properties Settings Tracks Odometers Logo Fi | rmware         |  |  |  |  |  |
|                        | Transmit                                                                     |                |  |  |  |  |  |
| Devices (4)            | Date Time                                                                    |                |  |  |  |  |  |
| Manual Collections Q   | Date Format T DD/A                                                           | 1M/YY 🗘        |  |  |  |  |  |
|                        | Daylight Saving                                                              | )ff            |  |  |  |  |  |
|                        | Time Format 1                                                                | 2Н 🗘           |  |  |  |  |  |
|                        | Time Zone 🔶 🕇 🗸 GMT +2: S                                                    | South Africa 🗢 |  |  |  |  |  |
|                        | Display                                                                      |                |  |  |  |  |  |
|                        | Backlight Color 🕈 🕇 BL                                                       | .UE 🗘          |  |  |  |  |  |
|                        | Night Vision + AL                                                            | то 🗢           |  |  |  |  |  |
| Connected Devices      |                                                                              |                |  |  |  |  |  |
| MyChron5 ID 51010222   |                                                                              |                |  |  |  |  |  |
| -                      |                                                                              |                |  |  |  |  |  |
| Trash                  |                                                                              |                |  |  |  |  |  |

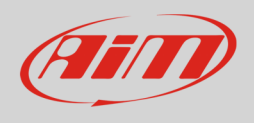

# 9 – Odometers

Entrando nel layer "Odometers" è possibile gestire l'odometro di sistema ed i 4 odometri personalizzabili di MyChron5.

Di default la tabella mostra l'odometro di sistema e gli odometri personalizzabili ("User"), la distanza percorsa in km/h e senza decimali.

L'odometro di Sistema non è azzerabile né rinominabile.

Per azzerare gli odometri premere "Reset" accanto ad ogni odometro.

| 🕾 RaceStudio3 3.16.00 |                       |                       |                      |               |          |  |  |  |  |
|-----------------------|-----------------------|-----------------------|----------------------|---------------|----------|--|--|--|--|
| * 🚣 🍪 🍄 🖾 🕾 📤         | <b>a</b>              |                       |                      |               | <u> </u> |  |  |  |  |
|                       | MyChron5 ID 51010222  |                       |                      |               |          |  |  |  |  |
| All Configurations    | Live Measures Downloa | d WiFi and Properties | Settings Tracks Odom | Logo Firmware |          |  |  |  |  |
|                       | Receive               |                       |                      |               |          |  |  |  |  |
| Devices (4)           |                       | Namo                  | Timer (hh:mm)        | Distance (km) | reset    |  |  |  |  |
| Manual Collections 🔅  |                       | System                | 06:50                | 359           |          |  |  |  |  |
|                       |                       | Usr 1                 | 01:39                | 89            | reset    |  |  |  |  |
|                       |                       | Usr 2                 | 02:08                | 125           | reset    |  |  |  |  |
|                       | $\checkmark$          | Usr 3                 | 00:08                | 0             | reset    |  |  |  |  |
|                       | ✓                     | Usr 4                 | 02:20                | 172           | reset    |  |  |  |  |
|                       |                       |                       |                      |               |          |  |  |  |  |
|                       |                       |                       |                      |               |          |  |  |  |  |
|                       |                       |                       |                      |               |          |  |  |  |  |
|                       |                       |                       |                      |               |          |  |  |  |  |
| Connected Devices     |                       |                       |                      |               |          |  |  |  |  |
| MyChron5 ID 51010222  |                       |                       |                      |               |          |  |  |  |  |
|                       |                       |                       |                      |               |          |  |  |  |  |
|                       |                       |                       |                      |               |          |  |  |  |  |
| Co Tarak              |                       |                       |                      |               |          |  |  |  |  |
| l rash                |                       |                       |                      |               |          |  |  |  |  |

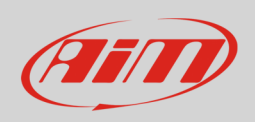

Con riferimento all"immagine sotto, per modificare le preferenze dei singoli odometri:

- cliccare sull'odometro ed inserire il nuovo nome ("John")
- cliccare sull'icona 🖾 e modificare le unità di misura ("miglia") e numero di decimali mostrati (due)

| RaceStudio3 3.16.00  |                       |                        |                      |                     |       |  |  |  |  |
|----------------------|-----------------------|------------------------|----------------------|---------------------|-------|--|--|--|--|
| * 🚣 🏫 🍄 🔂 🖽 🖻        | <b>a</b>              |                        |                      |                     | ((:-  |  |  |  |  |
|                      | MyChron5 ID 51010222  |                        |                      |                     |       |  |  |  |  |
| All Configurations   | Live Measures Downloa | ad WiFi and Properties | Settings Tracks Odom | eters Logo Firmware |       |  |  |  |  |
|                      | Receive               |                        |                      |                     |       |  |  |  |  |
| Devices (4)          |                       | Namo                   | Timor (bh:mm)        | Distanco (mi)       | racat |  |  |  |  |
| Manual Collections 🔅 |                       | System                 | 06:50                | 223.06              | Teset |  |  |  |  |
|                      |                       | John                   | 01:39                | 55,19               | reset |  |  |  |  |
|                      |                       | Usr 2                  | 02:08                | 77,47               | reset |  |  |  |  |
|                      |                       | Usr 3                  | 00:08                | 0,06                | reset |  |  |  |  |
|                      | $\checkmark$          | Usr 4                  | 02:20                | 106,67              | reset |  |  |  |  |
|                      |                       |                        |                      |                     |       |  |  |  |  |
|                      |                       |                        |                      |                     |       |  |  |  |  |
|                      |                       |                        |                      |                     |       |  |  |  |  |
|                      |                       |                        |                      |                     |       |  |  |  |  |
| Connected Devices    |                       |                        |                      |                     |       |  |  |  |  |
| MyChron5 ID 51010222 |                       |                        |                      |                     |       |  |  |  |  |
| -                    |                       |                        |                      |                     |       |  |  |  |  |
|                      |                       |                        |                      |                     |       |  |  |  |  |
|                      |                       |                        |                      |                     |       |  |  |  |  |
| Trash Trash          |                       |                        |                      |                     |       |  |  |  |  |

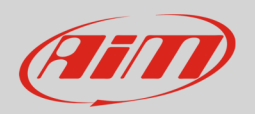

### 10 – Gestione delle piste

Per caricare le piste su MyChron5 seguire questa procedura:

- Accendere MyChron5 e collegarlo al PC
- Lanciare Race Studio 3
- premere "Tracks" 🖾 e si entrerà nella pagina di gestione delle piste; essa è così strutturata:
  - o a sinistra in basso MyChron5 collegato
  - o al centro il database delle piste di Race Studio 3
  - o a destra la scheda della pista sulla quale state passando il mouse

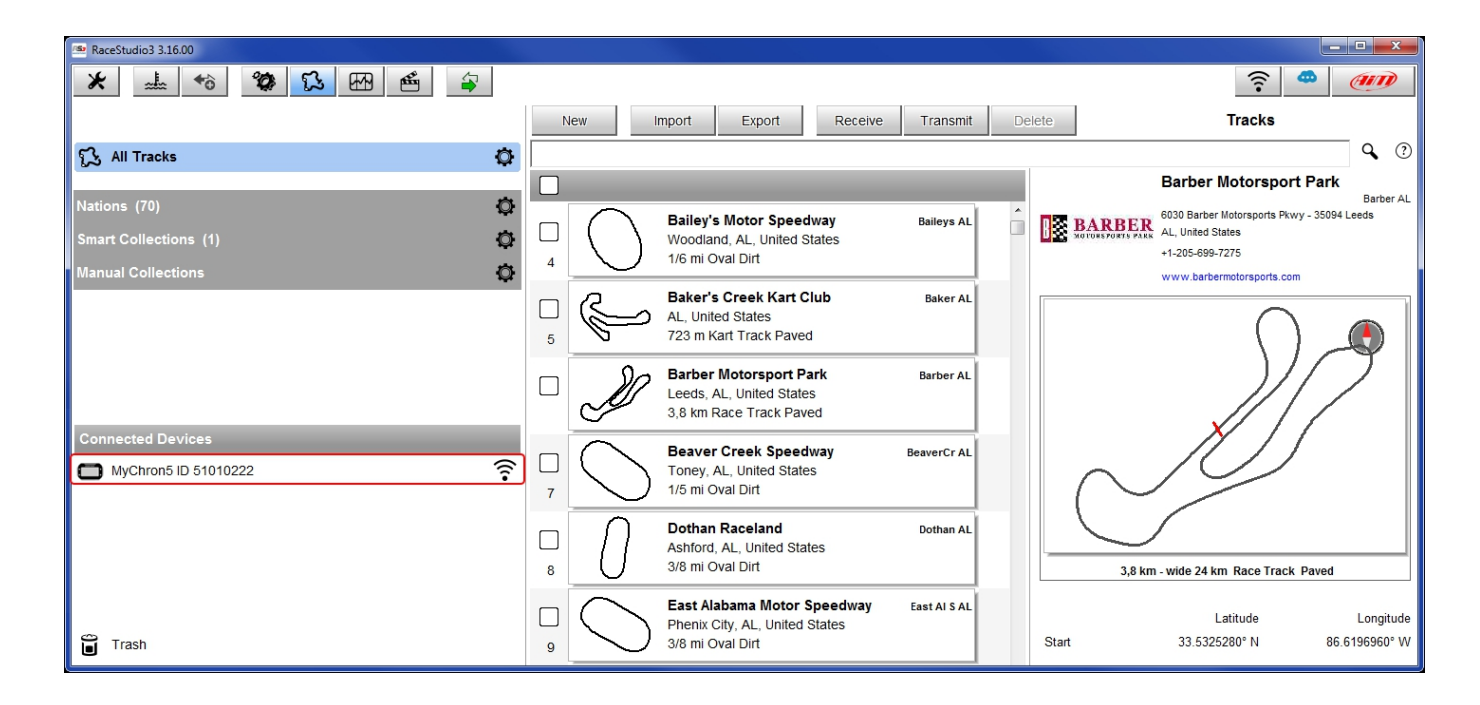

Cliccate sul vostro dispositivo per vedere le piste in esso memorizzate.

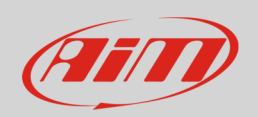

Nella parte destra della pagina appare un layer con il nome del tuo MyChron5 che mostra tutte le piste in esso contenute. Qui è possibile:

- aggiungere delle piste selezionandole nella Colonna centrale e trascinandole nel layer del vostro MyChron5
- aggiornare quindi la lista delle piste contenute in MyChron5 ("Refresh")
- cancellare delle piste (selezionandole e premendo "Delete")
- cancellare tutte le piste (premendo "Delete All")
- raggruppare più piste in un unico file (selezionandole e premendo "Save all")
- richiamare tutte le piste contenute in unico file (premendo "Load Saved")

| 🗠 RaceStudio3 3.16.00                            |   |    |                                                                                       |                 |     |              |                    |                                                                                    |                     |
|--------------------------------------------------|---|----|---------------------------------------------------------------------------------------|-----------------|-----|--------------|--------------------|------------------------------------------------------------------------------------|---------------------|
| *                                                | 4 |    |                                                                                       |                 |     |              |                    |                                                                                    | <u> ?</u>           |
|                                                  | N | ew | Import Export Receive                                                                 | Transmit Delete |     |              |                    | Tracks                                                                             |                     |
| 🕄 All Tracks 🔅                                   |   |    |                                                                                       |                 |     | _            | ·                  | ]                                                                                  | ٩ (?                |
| Nations (70)                                     |   | -  |                                                                                       |                 | i i | Track<br>Ref | MyChron5 II        | Delete Delete All                                                                  | Save All Load Saved |
| Smart Collections (1)                            |   |    | Argentina                                                                             |                 |     |              |                    |                                                                                    |                     |
| Manual Collections 🔅                             |   | P  | AKPS<br>Comodoro rivadavia, Argentina<br>Kart Track Paved                             | AKPS            |     | 1            | ß                  | Arizona Motorsports Park<br>Litchfield Park, AZ, United States<br>Race Track Paved | AMP AZ              |
| Connected Devices           MyChron5 ID 51010222 | 2 | B  | AKPS 5 MOD<br>Comodoro Rivadavia, Argentina<br>Kart Track Paved                       | AKPS 5 MOD      |     | 2<br>2<br>3  | F                  | Adams Motorsport Pak<br>Riverside, CA, United States<br>Kart Track Paved           | AMP CA              |
|                                                  | 3 | J  | Armstrong<br>Armstrong, Argentina<br>812 m Kart Track Paved                           | Armstrong       |     |              | $\bigtriangledown$ | Adams Motorsport Park<br>Riverside, CA, United States<br>Kart Track Paved          | AMP Short CA        |
|                                                  | 4 | J  | Autodromo Ciudad de Dolores<br>Dolores, Argentina<br>1,5 km Kart Track Paved          | Dolores         |     | 4            | B                  | Apex Karting<br>Perris, CA, United States<br>Kart Track Paved                      | Apex CA             |
|                                                  | 5 | Ø  | Autodromo Ciudad de Parana<br>parana Entre Rios, Argentina<br>4,1 km Race Track Paved | Parana          |     | 5            | ð                  | Auto Club Speedway Sport Car<br>Fontana, CA, United States<br>Race Track Paved     | S AutoSpd CA        |
| Trash                                            |   |    | Autodromo Ciudad de San Martin<br>San Martin, Argentina<br>1,1 km Kart Track Paved    | SanMartinK      |     | 6            | Ş                  | Baker's Creek Kart Club<br>AL, United States<br>Kart Track Paved                   | Baker AL            |
|                                                  |   |    |                                                                                       |                 |     |              |                    |                                                                                    |                     |